## 法人・個人事業主向けインターネットバンキングサービス におけるクライアント証明書の導入について

平素は格別のご高配を賜り、厚くお礼申し上げます。

さて、当組合では、平成26年10月20日(月)より「法人・個人事業主向けインターネットバンキン グサービス(以下、「法人IB」といいます。)」のセキュリティ機能強化の観点から、お客様により安全に法 人IBをお使いいただくため、「電子証明書」による『クライアント認証』方式を導入することといたしまし たので、お知らせいたします。

なお、ご導入に関しましては、お客様の任意でのお申し込みになりますが、セキュリティ及び安全性の観 点から、法人 I Bご利用のすべてのお客様にご導入いただきますようお願い申し上げます。

#### 1. 電子証明書とは...

現実の世界では、本人確認の手段として、免許証やパスポートの提示などにより、自分自身を証明すること ができますが、インターネットの世界では、サービスのたびに本人確認資料の提示をお願いするのは、現実的 ではありません。そこで、お客様の特定のパソコンに、信頼された機関から発行される「電子証明書」(証明 書には、「サーバ証明書」や「クライアント証明書」などがあります。)をインストールしていただき、その証 明書により本人確認を行う技術を導入しています。

クライアント証明書による認証のメリットとしましては、第三者による不正使用のリスクが軽減され、セキ ュリティの面から、より高度な安全性が期待でき、お客様により安全にインターネットバンキングサービスを ご利用いただくことが可能となります。一方、デメリットとしましては、クライアント証明書をインストール したパソコン以外からは、当サービスが利用できなくなりますので注意が必要ですが、これにより、悪意のあ る第三者がID・パスワードを入手しても、クライアント証明書が提示されないため、ログインが不可能とな ります。

また、近年流行しているフィッシング・スパイウェアにも有効なセキュリティ対策ですので、万が一悪意の ある第三者にID・パスワードを不正に入手されても、正しいクライアント証明書が提示されない限りログイ ン出来ないため、セキュリティ面での強化が期待されます。

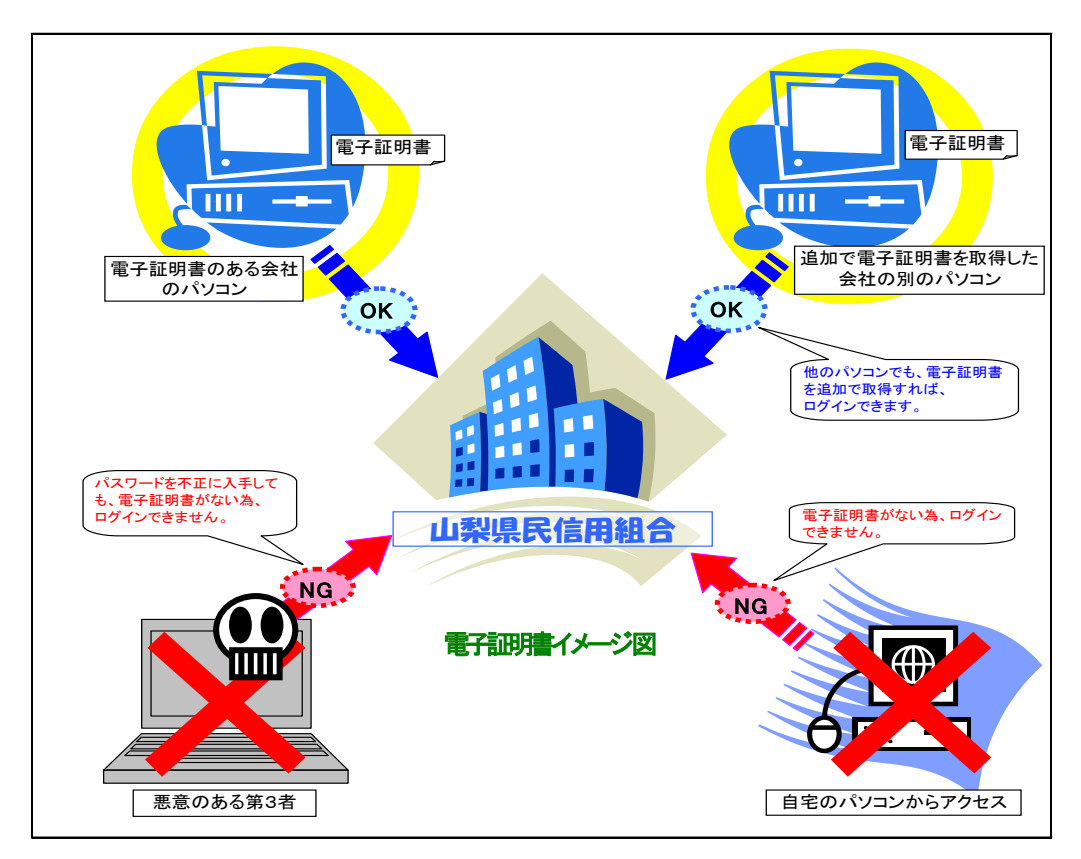

### 2.『クライアント認証』とは...

当組合の「法人 I B」は、サーバ(サービスを提供するコンピュータ)に電子証明書を導入することで、サ ーバ自身の正当性を証明し、通信される内容を暗号化していました。(これを「サーバ証明書(認証)」と言い ます。)しかし、クライアント(お客様)側には電子証明書を適用していなかったため、悪意のある第三者が サーバに接続し、情報を入手するといった**ユーザの成りすまし**を防止することが難しい状況でした。そこで、 クライアント(お客様)側のブラウザにも電子証明書(これを「クライアント証明書」と言います。)を導入 していただき、「法人 I B」にログインする際、本人確認資料(クライアント証明書)を提示していただく『ク ライアント認証』方式を採用することで**ユーザの成りすましを防止**することといたしました。

電子証明書による本人確認では、まず、お互いの電子証明書を確認し、その証明書が正当なものであるかど うかを検証します。そして、検証が成功した場合には本人であると認証されますので、その後のお取引きが可 能になります。なお、お互いの電子証明書が、登録されているものと異なる場合には、本人に成りすまそうと する第三者の操作である可能性が高いと認定されるので、認証は失敗し、通信は終了することになります。

#### 3. 電子証明書の登録手順

下記の手順を参考に、電子証明書をご利用のパソコンに登録して下さい。(なお、電子証明書の利用をご希 望のお客様は、事前にお取引店舗の窓口にてクライアント証明書のご利用申し込みが必要となります。) 【手順1】 当組合ホームページ「法人・個人事業主向けインターネットバンキング」のページへアクセス

【手順2】 <u>初めてIDを取得される方は、「ログインID取得」ボタンを押下し手順3へ</u>、 ログインIDを取得済みの方は、「電子証明書発行」ボタンを押下し手順8へ、お進み下さい。

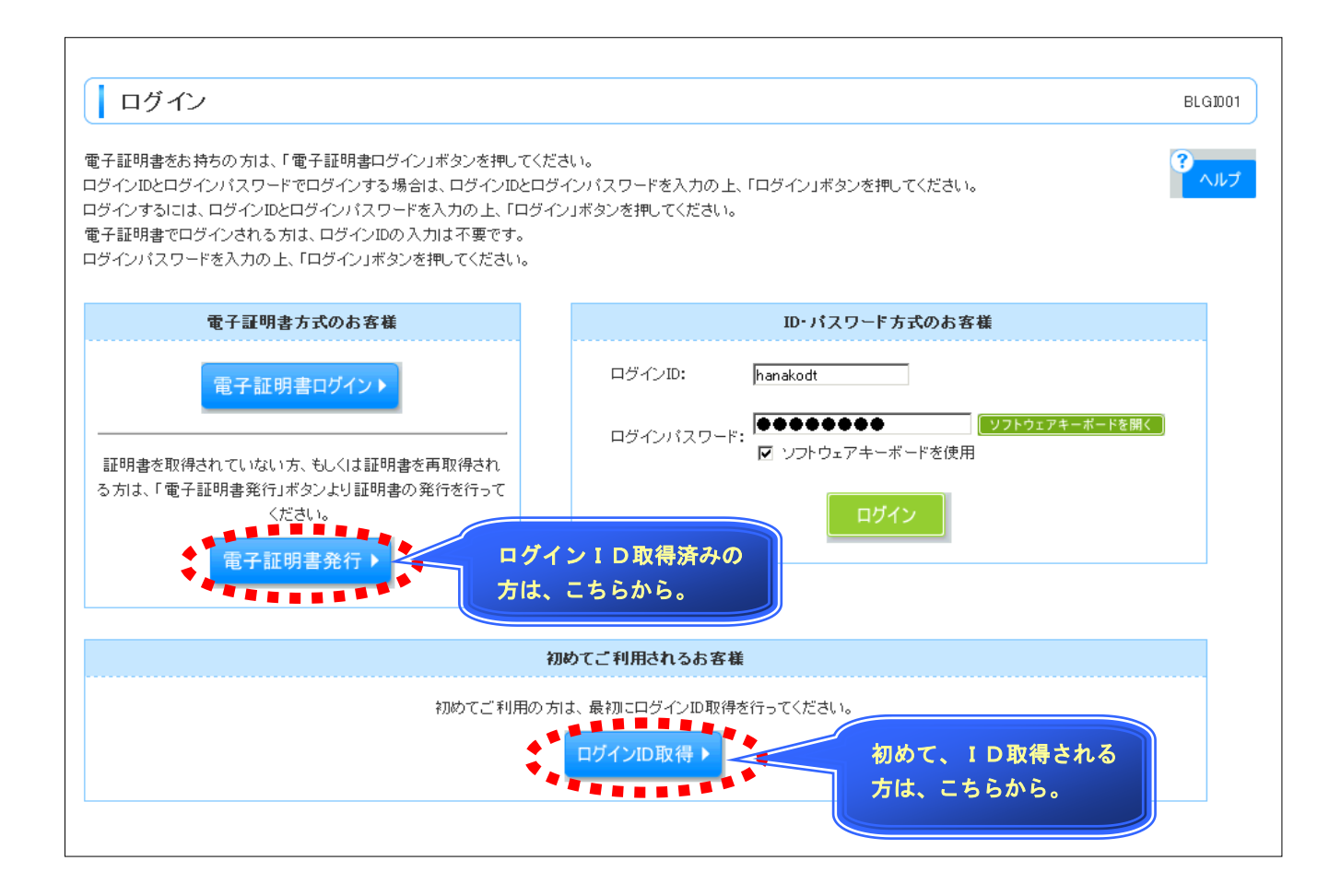

【手順3】「ログインID取得」ボタンを押下し、代表口座情報、仮ログインパスワード・仮確認パス ワードを入力し「次へ」を押下して下さい。

| ログインID取得 》 C                               | 〕座情報登録                                | BLIS005 |
|--------------------------------------------|---------------------------------------|---------|
| <ul> <li>代表口座を入力 » 利用者</li> </ul>          | 情報を入力 » 入力内容を確認 » サービス開始登録完了          | •       |
| 以下の項目を入力の上、「次へ」ボタンで<br><b>※</b> は入力必須項目です。 | を押してください。                             |         |
| ◉ 代表口座情報                                   |                                       |         |
| 支店番号 <mark>※</mark>                        | 100(半角数字3桁)                           |         |
| 料目                                         | 普通 -                                  |         |
| □座番号 <mark>※</mark>                        | 1234567 〈半角数字7桁以内〉                    |         |
|                                            |                                       |         |
| ◎ 認証項目                                     |                                       | _       |
| ログインパスワード米                                 | ●●●●●●●●●●●●●●●●       ソフトウェアキーボードを開く |         |
|                                            | ▼ ソフトウェアキーボードを使用                      |         |
| 確認用バスワード <mark>※</mark>                    | ●●●●●●●●●●●●●●●●●●●●●●●●●●●●●●●●●●●●  |         |
| ◆中断 次へ▶                                    |                                       |         |

# 【手順4】 利用者情報(利用者名、メールアドレス、ログインID、新しいログインパスワード、新しい確認パスワード)を入力して「次へ」を押下して下さい。

| 代表口座を入力 » 利用者             | <mark>.情報を入力 w</mark> 入力内容を確認 w サービス開始登録完了 |   |
|---------------------------|--------------------------------------------|---|
| Fの項目を入力の上、「次へ」ボタン         | を押してください。                                  | 3 |
| は入力必須項目です。                |                                            |   |
| 利用者情報                     |                                            |   |
| 河用者名※                     | データ花子                                      |   |
|                           | ▲ 〈全角30文字以内[半角可]〉                          |   |
|                           | hanakodt@oozora.co.jp                      |   |
|                           | (半角英数字記号4文字以上64文字以内)                       |   |
| ールアドレス米                   | * 確認のため再度入力してください。                         |   |
|                           | hanakodt@oozora.co.jp                      |   |
|                           | ■ 〈半角英数字記号4文字以上64文字以内〉                     |   |
|                           | hanakodt (半角英数字記号6文字以上12文字以内)              |   |
| 1ダインID <mark>※</mark>     | ■ * 確認のため再度入力してください。                       |   |
|                           |                                            |   |
|                           |                                            |   |
|                           |                                            |   |
| 新しいログインバスワード <del>※</del> | リフトウェアキーボードを開く                             |   |
| ▼ ソフトウェアキーボードを使用          | * 確認のため再度入力してください。                         |   |
|                           | ■ ●●●●●●●●●●●●●● (半角英数字記号6文字以上12文字以内)      |   |
|                           | リフトウェアキーボードを開く                             |   |
|                           | ■ (半角英数字記号6文字以上12文字以内) ■                   |   |
|                           | リフトウェアキーボードを開く                             |   |
| んい確認用バスワード <mark>※</mark> | * 確認のため再度入力してください。                         |   |
|                           | ■ (半角英数字記号6文字以上12文字以内)                     |   |
|                           | ■ リート・マードを開く                               |   |
|                           | ***************************************    |   |
|                           | 4 W F .                                    |   |
|                           |                                            |   |

| ログインID取得 》                            | サービス開始登録確認                      | BLIS003 |
|---------------------------------------|---------------------------------|---------|
| ・ 代表口座を入力 » 利用                        | 者情報を入力 »» 入力内容を確認 »» サービス開始登録完了 | 3       |
| 以下の内容でサービス開始登録を行<br>内容を確認の上、「登録」ボタンを押 | えいます。<br>してください。                | ر الالم |
| ◉ 代表口座情報                              |                                 |         |
| 支店番号                                  | 100                             |         |
| 料目                                    | 普通                              |         |
| 口座番号                                  | 1234567                         |         |
| ● 企業情報                                | カコや、まおびん、セオオが与い口台の*             |         |
| 企業名                                   | 林式会社大空商事                        |         |
| 利用者情報                                 |                                 |         |
| 利用者名                                  | データ花子                           |         |
| メールアドレス                               | hanakodt@oozora.co.jp           |         |
| ログインID                                | hanakodt                        |         |
| ログインパスワード                             | ******                          |         |
| 確認用バスワード                              | •••••                           |         |
| ◆ 戻 る                                 | 登録▶                             |         |

## 【手順6】 登録後、最後に「電子証明書発行へ」ボタンを押下して下さい。

| ログインID取得 》サ・                                                                             | BLIS004                       |   |
|------------------------------------------------------------------------------------------|-------------------------------|---|
| 代表口座を入力 » 利用者情                                                                           | 報を入力 »» 入力内容を確認 »» サービス開始登録完了 | 3 |
| 以下の内容でサービス開始登録が完了し<br>ログインIDはお忘れにならないようご注意<br>登録したログインIDでログインする場合は<br>引き続き電子証明書の発行を行う場合は |                               |   |
| ● 代表口座情報                                                                                 |                               |   |
| 支店番号                                                                                     | 100                           |   |
| 科目                                                                                       | 普通                            |   |
| 口座番号                                                                                     | 1234567                       |   |
| ■ 企業情報                                                                                   |                               |   |
| 企業名(カナ)                                                                                  | カプシキガイシヤオオンラショウシュ             |   |
| 企業名                                                                                      | 株式会社大空商事                      |   |
| ● 利用者情報                                                                                  |                               |   |
| 利用者名                                                                                     | データ花子                         |   |
| メールアドレス                                                                                  | hanakodt@oozora.co.jp         |   |
| ログインID                                                                                   | hanakodt                      |   |
| ログインパスワード                                                                                | •••••                         |   |
| 確認用バスワード                                                                                 | •••••                         |   |
| ◆ ログインへ                                                                                  | <b>巻行へ</b>                    |   |

【手順7】 ログイン I Dの登録後 → 「発行」ボタンを押下して下さい。 → 手順10へお進み下さい。

| 証明書取得 》 証明書発行確認                                | BSMS002 |
|------------------------------------------------|---------|
| 個人認証 » 証明書発行 » 処理中 » 発行完了                      | s       |
| ◎ 雷子証明書の発行                                     |         |
| 電子証明書の発行が行えます。<br>証明書の発行を行うには、「発行」ボタンを押してください。 |         |
|                                                |         |
|                                                |         |

# 【手順8】 ログインID、ログインパスワードを入力し、「認証」ボタンを押下して下さい。

| ┃ 証明書取得 》 言                          | E·明書取得                                         | BSMS001   |
|--------------------------------------|------------------------------------------------|-----------|
|                                      |                                                |           |
| · 個人認証 » 証明書助                        | 得 » 処理中 » 発行完了                                 |           |
|                                      |                                                | 3<br>~//J |
| ◎ 初めてログインIDを取得                       | されるお客様                                         |           |
| 電子証明書発行の前にログイン!<br>ログインIDをお持ちでなければ、「 | ₩フ取得が必要です。<br>コグインID取得」ボタンを押してログインIDを取得してください。 |           |
| ログインID取得 ▶                           |                                                |           |
| ▣ ログインID取得まで完 <sup>™</sup>           | 7しているお客様                                       |           |
| 電子証明書発行に必要な本人認                       |                                                |           |
| ロクインルとロクインパスワードを                     | ヘガの上、「認証」本タノを押してくたさい。                          |           |
| ログインID                               | hanakodt                                       |           |
| ログインパスワード                            | ●●●●●●●●●                                      |           |
|                                      | ▶ ソフトワェアキーホードを使用                               |           |
|                                      |                                                |           |
| ◆中 断 認 証 ▶                           |                                                |           |
| ****                                 |                                                |           |

【手順9】電子証明書の発行画面にて、「発行」ボタンを押下してください。

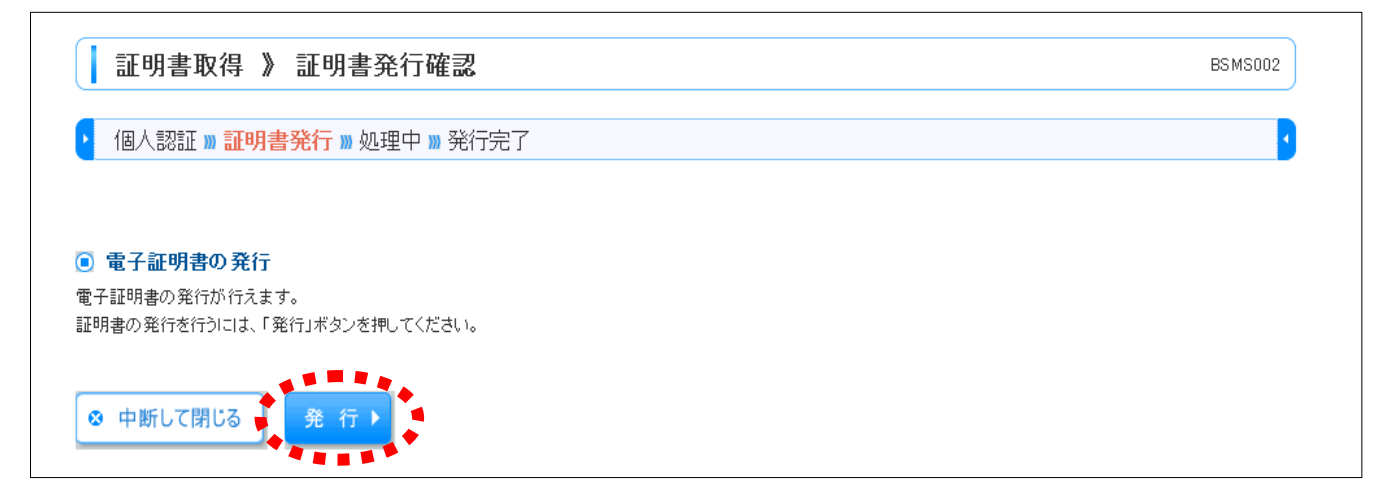

## 【手順10】 証明書発行処理を行いますので、しばらくお待ち下さい。

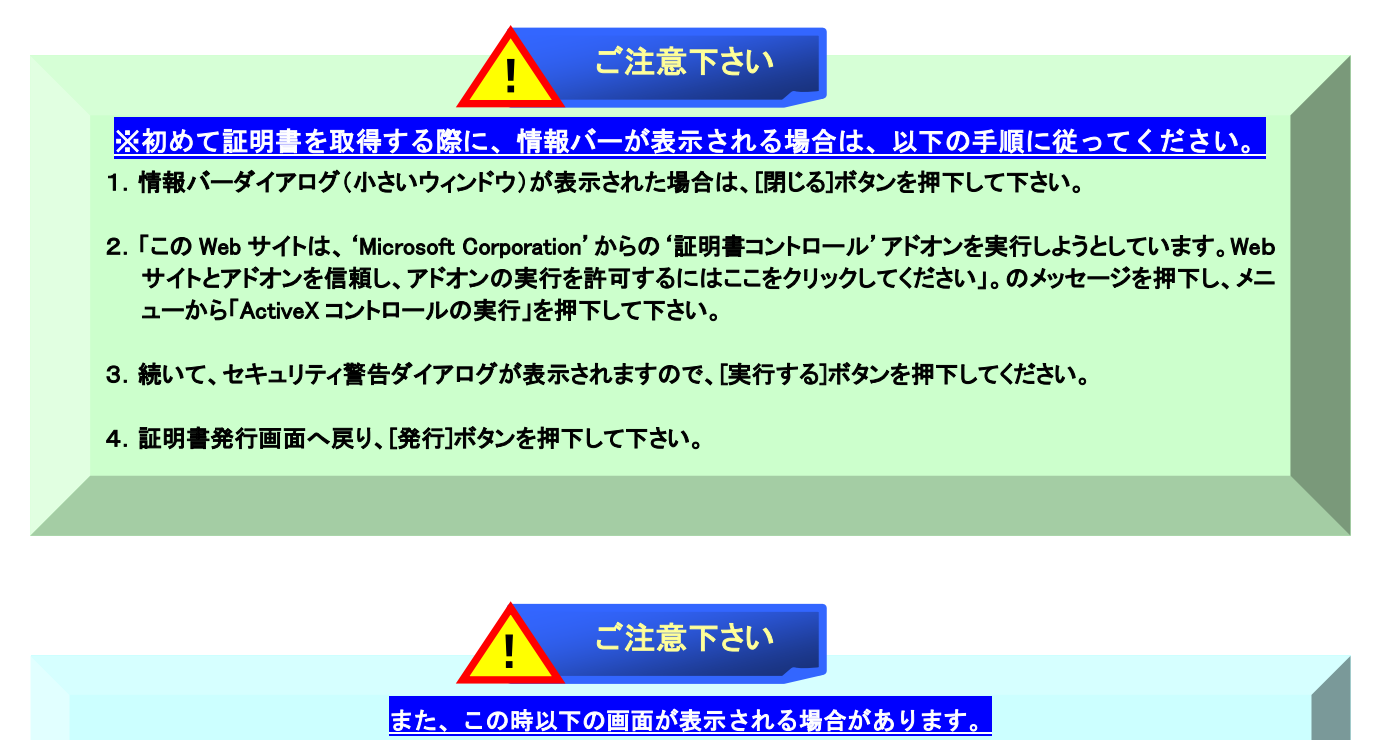

1. "Internet Explorer セキュリティ"ダイアログ(小さいウィンドウ)が表示される場合(OSにより表示されない場合あり)、 「許可する」ボタンを押下してください。

2. "Webアクセスの確認"ダイアログが表示されますので、「はい」ボタンを押下してください。

#### 【手順11】 証明書の発行処理中の画面になります。

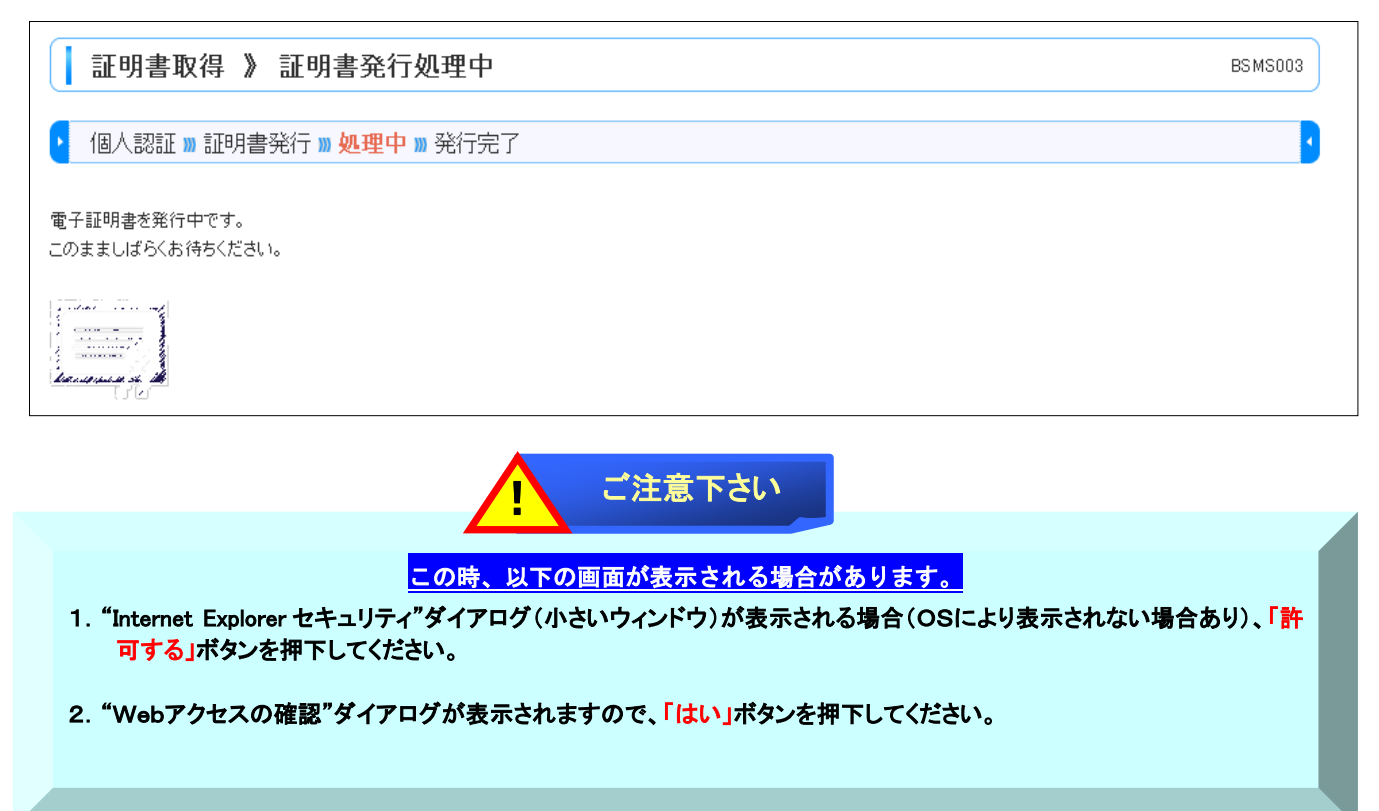

## 【手順12】 最後に、証明書発行結果画面にて「閉じる」ボタンを押下し、全てのブラウザ画面を閉じて 下さい。

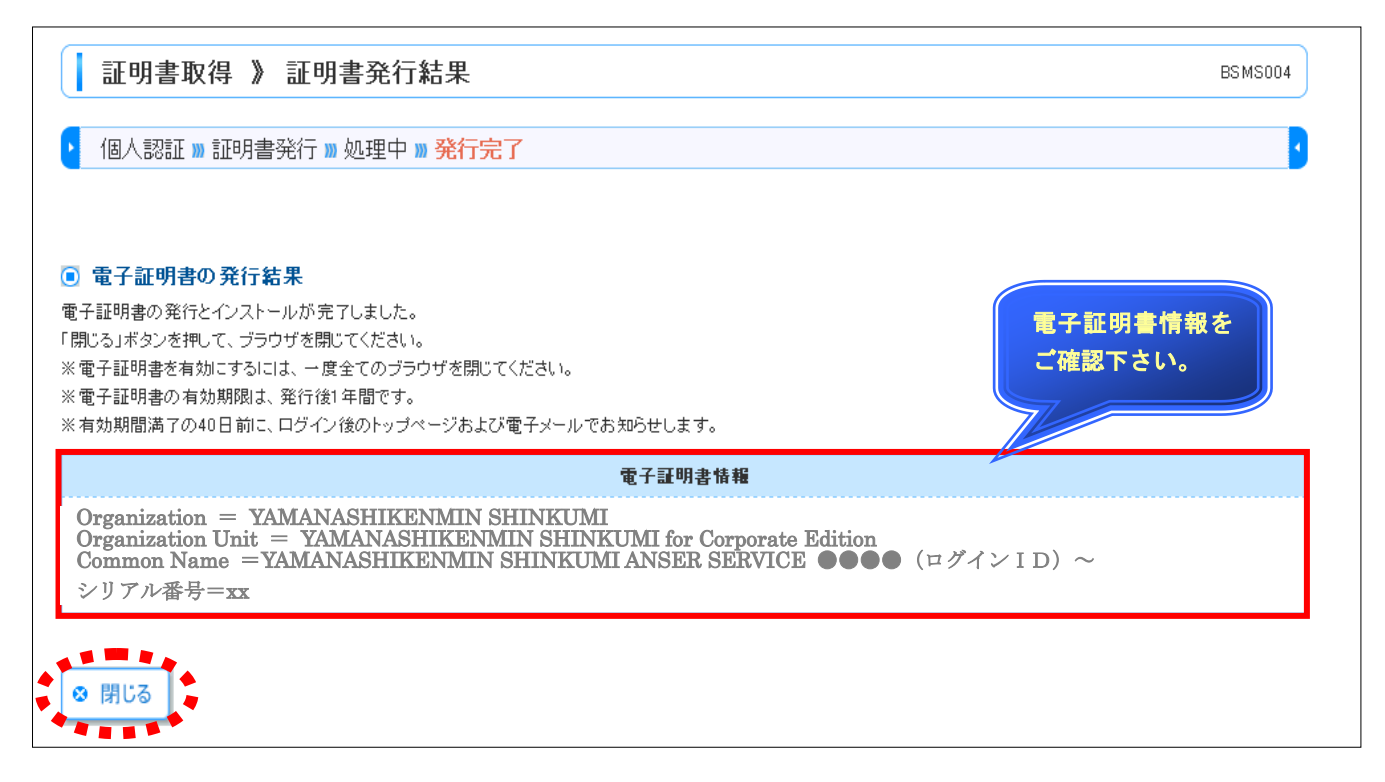

## 【**手順13】 <u>続いて、再度ログイン画面を表示し、</u>「電子証明書ログイン」ボタンを押下して下さい**。

| ログイン                                                                                                    | BLGIDO1                                                              |
|----------------------------------------------------------------------------------------------------|----------------------------------------------------------------------|
| 電子証明書をお持ちの方は、「電子証明書ログイン」ボタンを押してくだ<br>ログインIDとログインパスワードでログインする場合は、ログインIDとログ<br>ログインするには、ログインIDとログインパスワードを入力の上、「ログイ<br>電子証明書でログインされる方は、ログインIDの入力は不要です。<br>ログインパスワードを入力の上、「ログイン」ボタンを押してください。 | さい。<br>インパスワードを入力の上、「ログイン」ボタンを押してください。<br>ン」ボタンを押してください。             |
| 電子証明書方式のお客様                                                                                                    | ID・パスワード方式のお客様                                                       |
| 定子証明書ログインン 正明書を取得されていない方、もしくは証明書を再取得され る方は、「電子証明書発行」ボタンより証明書の発行を行って ください。   電子証明書発行 >                                                                                                    | ログインID: hanakodt<br>ログインパスワード: ●●●●●●●●●<br>✓ ソフトウェアキーボードを使用<br>ログイン |
| 10                                                                                                    | めてご利用されるお客様                                                          |
| 初めてご利用の方                                                                                                    | は、最初にログインID取得を行ってください。<br>ロ <mark>グインID取得 &gt;</mark>                |

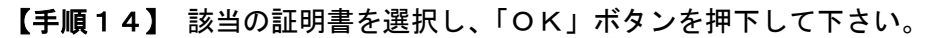

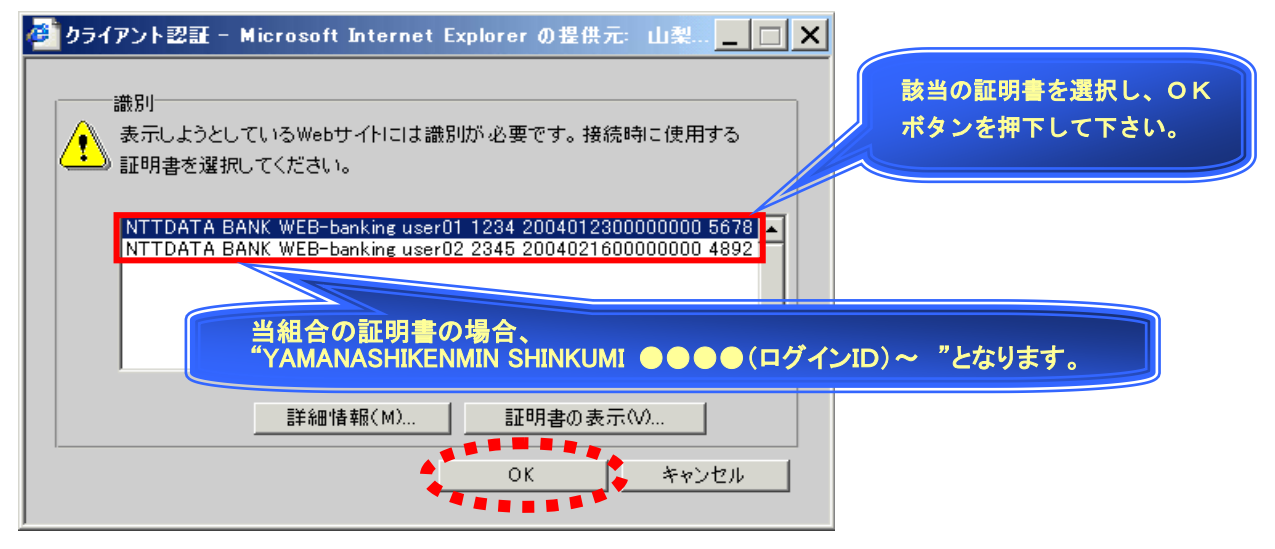

【手順15】 ログインパスワード入力画面が表示されるので、「ログインパスワード」を入力し、「ログイン」ボタンを押下して下さい。

| ログイン                                                               |                                                                                     | BLGID01 |
|--------------------------------------------------------------------|-------------------------------------------------------------------------------------|---------|
| 電子証明書でログインされる方は、<br>ログインパスワードを入力の上、「C<br><mark>※</mark> は必須入力項目です。 | 電子証明書でログインされる方は、ログインIDの入力は不要です。<br>ログインパスワードを入力の上、「ログイン」ボタンを押してください。<br>※は必須入力項目です。 |         |
| ● 認証項目<br>ログインパスワード※                                               | ●●●●●●●●●●<br><b>ソフトウェアキーボードを開く</b><br>「マンフトウェアキーボードを使用■                            |         |
| ロガイン                                                               | ********                                                                            |         |

以上で「法人・個人事業主向けインターネットバンキングサービス」がご利用いただけます。

#### 【ご留意事項】

- 1. 電子証明書の利用をご希望のお客様は、事前にお取引店舗の窓口にてクライアント証明書のご利用申 し込みが必要となります。
- ご利用環境が、OSはWindows、ブラウザはInternet Explorerの組み合わせのみご利用が可能です。 (<u>Internet Explorer以外のブラウザ、Macintosh</u>ではご利用できません。)
- 3. 電子証明書を格納したパソコンを譲渡または廃棄し、別のパソコンを使用する場合は、電子証明書の 削除を行って下さい。契約者がこの削除を行わなかった場合、電子証明書の不正利用その他の事故が 発生しても、それによって生じた損害について当組合は責任を負いません。
- 4. 電子証明書の有効期限は発行後1年間です。電子証明書の有効期限が満了する前に、電子証明書の更 新を行って下さい。
- 5. 契約者が「法人・個人事業主向けインターネットバンキングサービス」を解約された場合、電子証明 書は無効となります。

#### ◆お問い合わせ先

本件についてご不明な点等ございましたら、次のお問い合わせ先までご連絡ください。

けんみん信組インターネットバンキングヘルプデスク TEL : 0120-565-657 受付時間 平日 9:00~24:00 土・日・祝日 9:00~17:00 ※1月1日~1月3日、5月3日~5月5日、12月31日はヘルプデスクの休止日です。